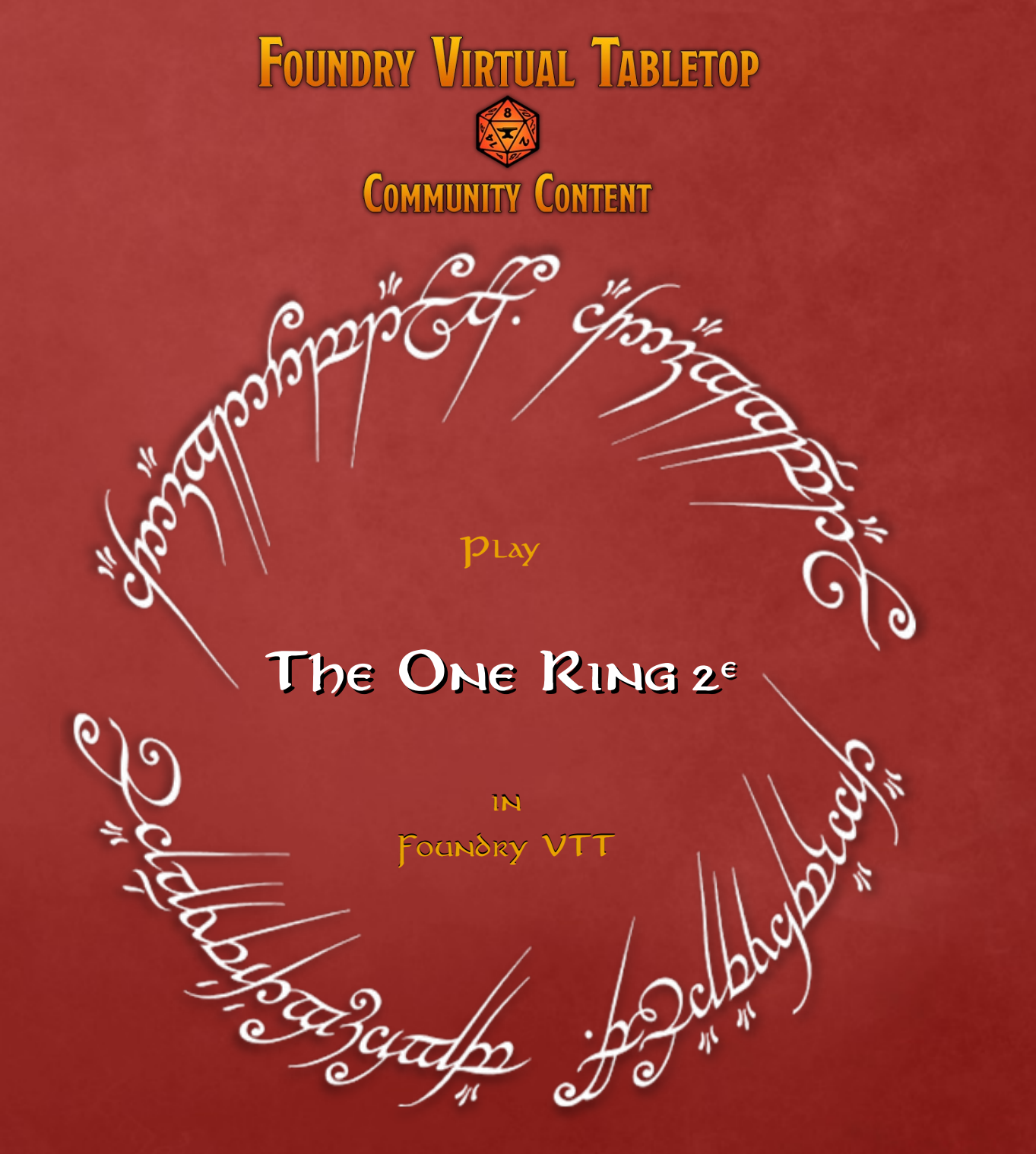

### Ιντκοδαστιον

# Ιητκοδαστιοη

Objective of this document

### Objective

Give assistance on preparing a The One Ring 2<sup>e</sup> game in Foundry VTT.

### Information

- That document doesn't show how to install Foundry VTT.
- It focus on The One Ring 2nd edition
- It considers that you already have a Foundry VTT instance installed and ready to use.
- It considers that you have your own copy of The One Ring 2<sup>e</sup> books from Fria Ligans (paper or pdf).
- The current Foundry VTT version is v11. That document will be updated with future releases of Foundry VTT.

### Important

By respect of copyright and licence, no image or description text coming from Fria Ligans books are included here.

### Ιντκοδαστιον

### Few links

### Foundry VTT

Foundry VTT Modules library Discord

### Tutorial

By Throdo Proudfoot

### Ressources

Fria Ligans website Fria Ligans forums The One Ring / LOTRRPG Discord The One Ring Wiki https://foundryvtt.com/ https://foundryvtt.com/packages/ https://discord.gg/foundryvtt

https://outme.hervedarritchon.fr/en/

https://freeleaguepublishing.com/games/the-one-ring/ https://forum.frialigan.se/viewforum.php?f=128 https://discord.gg/the-one-ring-lotr-rpg-348254014598545408 https://theonering.miraheze.org/wiki/Main\_Page

## Ιητκοδαστιοη

### Foundry VTT features used by The One Ring 2<sup>e</sup> system

#### Actor : Character Sheets

TOR2e system in Foundry allows to create different types of characters with specific informations and stats. Example: Character sheet (PC), NPC sheet, Lore sheet, Adversary sheet ...

#### Item : Item sheets to insert in character sheets

TOR2e system in Foundry gives possibility to create many different types of items with their own sheet and stats. Example : virtue sheet, distinctive feature sheet, weapon sheet ...

### Drag&Drop

In order to give a gear item or a characteristic item to a character, you have to drag&drop it from the Items tab into the character sheet.

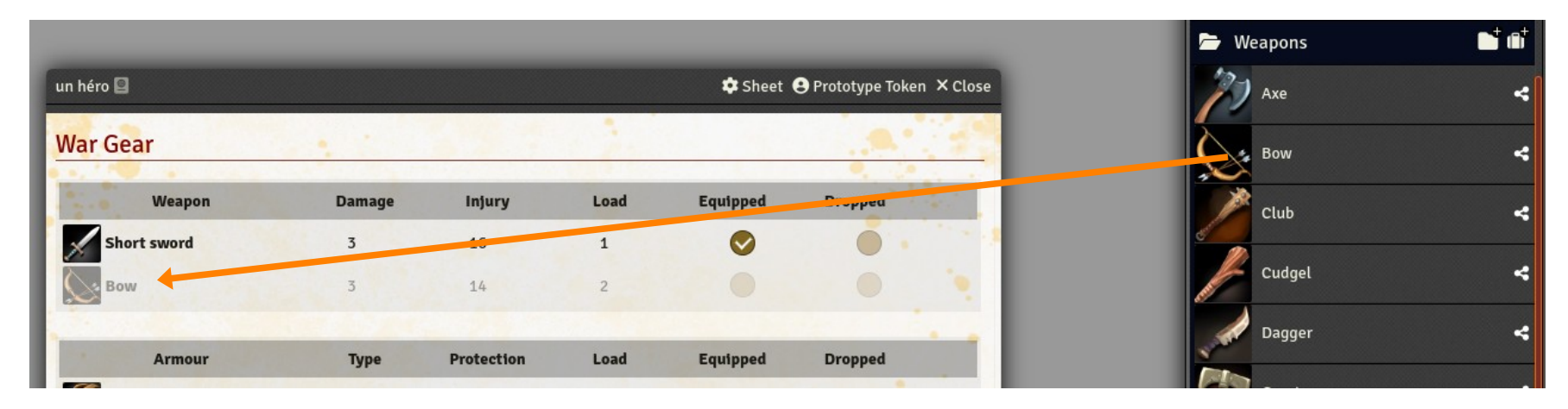

### Game System

# INSTALL TORZE GAME SYSTEM

### Mandatory

### Author : Throdo Fierpied

### Description

TOR2e system implements in Foundry VTT :

- Character sheets, Gear sheets, character characteristic sheets
  - Sheets for Heros, Lore, NPCs, Adversaries
  - Community sheet
  - Sheets for virtues, traits, rewards, special abilities ...
  - War gear and non-war gear
- Travel-log sheet •

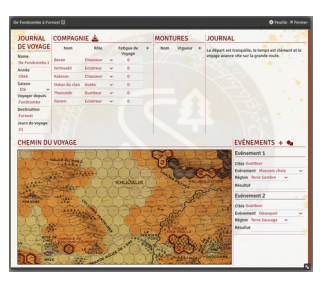

**Ruffian Chief** iograph ndly Host Attribute Le (3) Attributes ombat Skill 4440 Weapon Description Core book (2nd edition) : page(s) 48, 74, 10

Paltrami

Man of Br

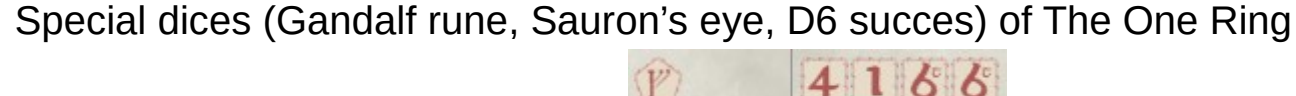

- Combat sub-system with phases, engagement, stances, attack / protection / wound • rolls, special damages...
- Use of Foundry Active Effects for automation of several bonus (or malus) given by • virtues, rewards ...

### Important

٠

- This System is NON-OFFICIAL : there is no support from Fria Ligans
- By respect of copyright and licence, this system doesn't contain any image of text description from Fria Ligans books.

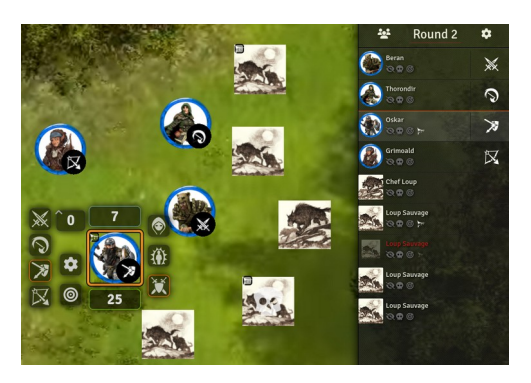

# INSTALL TORZE GAME SYSTEM

### Mandatory

Author : Throdo Fierpied

### How to install

In Foundry setup screen, go in the tab « Game Systems »

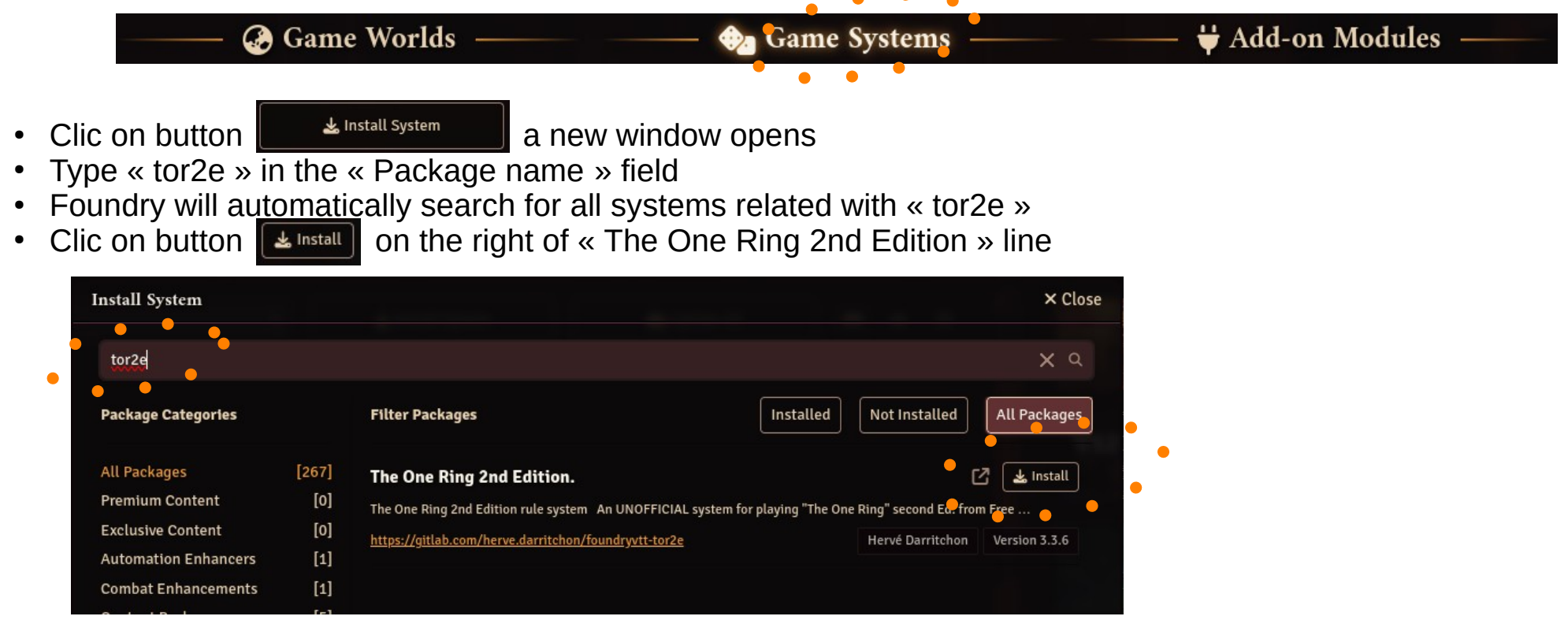

• When it's done, you get this message on the top of Foundry :

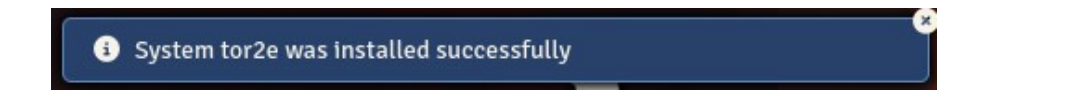

• Close the Install System window, it's done : TOR2e system is installed.

### General principles of TOR2e system in Foundry VTT

### Author : Throdo Fierpied

### Edit character sheets

Grey field : White field :

Auto calculated field, nothing to type here Free entry

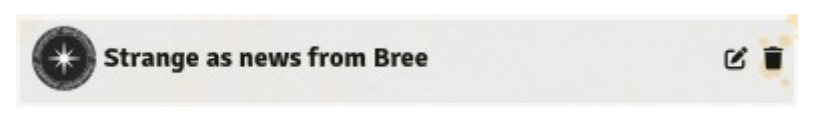

# Enhearten Travel Insight A A</li

### Alt-clic / Alt-Shift-clic

- ⇒ Add or remove a rank to a skill  $\blacklozenge$  $\Rightarrow$  Mark (or unmark) a skill as Favoured
- $\Rightarrow$  Activate (or deactivate) a Health state
- $\Rightarrow$  Remove an item from a character sheet

### R

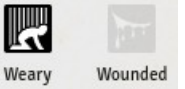

#### Clic

- $\Rightarrow$  View the details of an item  $\checkmark$
- $\Rightarrow$  Equip or unequip a war gear (no change on Load)
- $\Rightarrow$  Mark or unmark a war gear as dropped (not in the Load)

| Weapon        | Damage  | Injury     | Load | Equipped | Dropped |  |
|---------------|---------|------------|------|----------|---------|--|
| Short sword   | 3       | 16         | 1    | 0        |         |  |
| Bow           | 3       | 14         | 2    |          |         |  |
| Great spear   |         |            |      |          |         |  |
| Armour        | Туре    | Protection | Load | Equipped | Dropped |  |
| Leather shirt | leather | 1          | 3    | <b>S</b> |         |  |
| Buckler       | shield  | 1          | 2    | 0        |         |  |
| Helm          | head    | 1          | 4    |          |         |  |

#### Equipped

The character should have only one equipped weapon at same time due to impacts of Active Effects.

#### Unequipped

This is used, for example, for a gear item that you still own but have been left at home. This item isn't taken in account in the calculation for the Load.

### Hotbar & Settings

Author : Throdo Fierpied

### Character sheet & Hotbar

Several elements from character sheets may be put the Hotbar slots :

- Valour & Wisdom
- ⇒ Shadow rolls ⇒ Skill roll
- Weapons

Skills

 $\Rightarrow$  Attack roll

Armour

 $\Rightarrow$  Protection roll

### Settings

The TOR2e system provides several settings that the Loremaster/group of players may adjust to their taste and way of playing in Middle Earth.

Within those settings, one option has te be considered immediatly after creating the World :

- TN base value

 $\Rightarrow$  Default value is 20, which is appropriate for a campaign

 $\Rightarrow$  18 is the value adviced with the Starter Set of if playing a standalone session with unexperimented characters.

| Configure Game Settings   |      |                                                                                                    | × Close |  |
|---------------------------|------|----------------------------------------------------------------------------------------------------|---------|--|
| Filter                    |      | The One Ring 2nd e                                                                                                    | dition. |  |
| All                       | [61] | Set the TN base value                                                                                                    | 20      |  |
| Core [26]                 |      | This setting allows the LM to set the base value they want. From the book, it is advised that you put<br>for campaign mode and 18 for one-shot |         |  |
| The One Ring 2nd edition. | [16] |                                                                                                    | _       |  |

### Active Effects

Author : Throdo Fierpied

### **Active Effects**

In The One Ring 2<sup>e</sup>, a character may have bonus / malus with Virtues and Rewards and we have two ways to apply them in TOR2e system in Foundry :

1) Either the bonus or malus is permanent and impacts the character and there is a way in the character sheet to indicate it (eg : modify the value in a field)

 $\Rightarrow$  in that case, we modify the character sheet

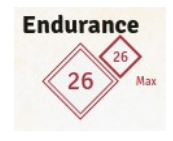

Example : Virtue Hardiness which provides a bonus on Max Endurance value Here we modify directly the Endurance Max value in the character sheet

2) The bonus or malus isn't permanent and is applied only if the character is carrying / using a specific gear item.

 $\Rightarrow$  in that case, we add an Active Effect on the gear item

Example : Reinforced reward provides a bonus to the Parry roll. There is no field in the character sheet but an Active Effect can implement that bonus.

Important : An Active Effect should be modified only from the Items tab and before draggin&dropping into the character sheet. If you modify directly inside the item inside the character sheet, the change will probably not work fine.

### **Active Effects**

Author : Throdo Fierpied

### Active Effects : implement Vertues

Important :

| All Virtues impact the character and msut always be active. |
|-------------------------------------------------------------|
| Please keep the options as in the screenshot.               |

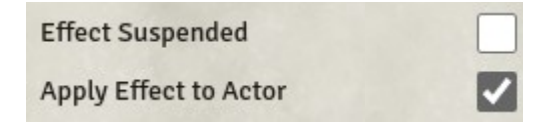

Some effects of Virtues may also be applied directly in the character sheet by modifying the related value.

| <b>Confidence</b><br>Hope Max +2                                          | Add active effect<br>or<br>Modify the Hope Max value in the cha | Attribute Key<br>Max Hope ~<br>Aracter sheet                           | Change Mode     Effect Value       Add                                                          |
|---------------------------------------------------------------------------|-----------------------------------------------------------------|------------------------------------------------------------------------|-------------------------------------------------------------------------------------------------|
| <b>Prowess</b><br>TN-1 on an attribute (Strenght, I                       | Add active effect on chosen attribute<br>Heart or Wits)         | Attribute Key Strength TN                                              | Change ModeEffect ValueAdd                                                                      |
| <b>Dour-handed</b><br>Strenght+1 on Heavy Blow<br>Feat die +1 on a Pierce | Add active effect<br>Add active effect                          | Attribute Key       Heavy Blow Damage       Attribute Key       Pierce | Change Mode     Effect Value       Add     1       Change Mode     Effect Value       Add     1 |
| Hardiness<br>Endurance Max +2                                             | Add active effect<br>or<br>Modify the Endurance Max value in th | Attribute Key<br>Max Endurance v<br>ne character sheet                 | Change Mode Effect Value                                                                        |
| <b>Nimbleness</b><br>Parade +1                                            | Add active effect                                               | Attribute Key Parry Modifier                                           | Change Mode Effect Value                                                                        |

### **Active Effects**

Author : Throdo Fierpied

### Active Effects : implement Rewards

**Important** : Rewards are applied on war-gear items (weapons, armours, shields) and their effect is active only when the related item is equipped by the character. It's important that only war-gear items actually used are equipped. If you have 2 weapons with a Reward on each, then if both are equipped in the character sheet, then both rewards would be taken in account and the combat action would use the effect of the used and of the unused items.

| <b>Keen</b> (weapon)<br>$\Rightarrow$ Piercing Blow on a 9 with Feat die (instead of 10) | Add active effect                                    | Attribute KeyChange ModeEffect ValueWeapon Piercing BlowAdd-1                                        |
|------------------------------------------------------------------------------------------|------------------------------------------------------|----------------------------------------------------------------------------------------------------|
| <i>Fell (weapon)</i><br>⇒ Injury rating +2                                               | Add active effect<br>or<br>Modify the Injury value o | Attribute Key     Change Mode     Effect Value       Weapon Injury     Add     2       of the weapon |
| <i>Close-fitting (armour or helm)</i><br>⇒ Bonus +2 on Protection roll result            | Add active effect                                    | Attribute KeyChange ModeEffect ValueArmour Protection✓Add✓                                           |
| <b>Cunning-maker</b> (armour, helm or shield)<br>⇒ Load -2                               | No Active Effect<br>Modify the Load value o          | f the item                                                                                           |
| <b>Grievious</b> (weapon)<br>⇒ Damage +1                                                 | No Active Effect<br>Modify the Damage valu           | e of the weapon                                                                                      |
| <b>Reinforced</b> (shield)<br>⇒ Bonus +1 on shield's Parry bonus                         | Add active effect                                    | Attribute KeyChange ModeEffect ValueParry Modifier✓Add✓                                              |

Not for the moment...

Author : Throdo Fierpied

What TOR2e system doesn't manage so far (but maybe later)

- Magical Success
- Useful Items

### λδδιτιομαίs Μοδαίες

# additionals modules

### How to install Modules that add extra functionalities to Foundry VTT or to the game

### Foundry library of modules

https://foundryvtt.com/packages/

### Instructions for module installation

In Foundry VTT setup screen, go in « Add-on Modules » tab

| —— 🚱 Game Worlds ——— | ——— 😔 Game Systems ——— | ——— 🛱 Add-on Modules —— |
|----------------------|------------------------|-------------------------|
|                      |                        |                         |

- Clic on button ▲ Install Module ⇒ a new window opens
- Type a part of the module name in « Package name » field
- Foundry automatically list and filter and display only modules that correspond to your keyword.
- Clic on button south on the right of the line of the searched module

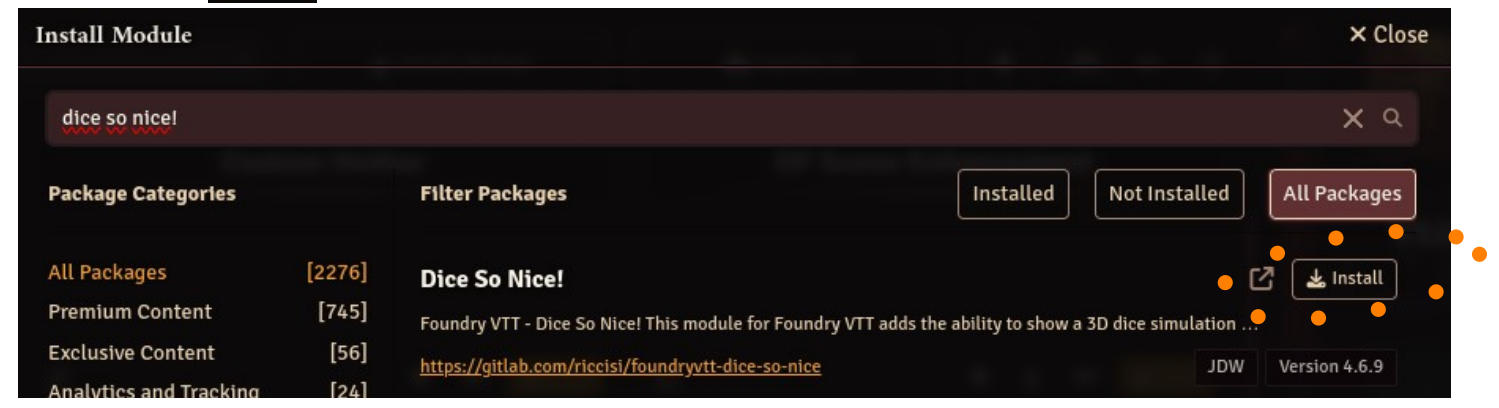

• When the module installation is finished, you get below message

Module dice-so-nice was installed successfully

• Close the « Install Module » window, it's done.

Module

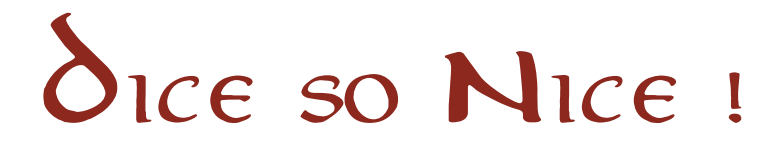

Animated and 3D Die for The One Ring

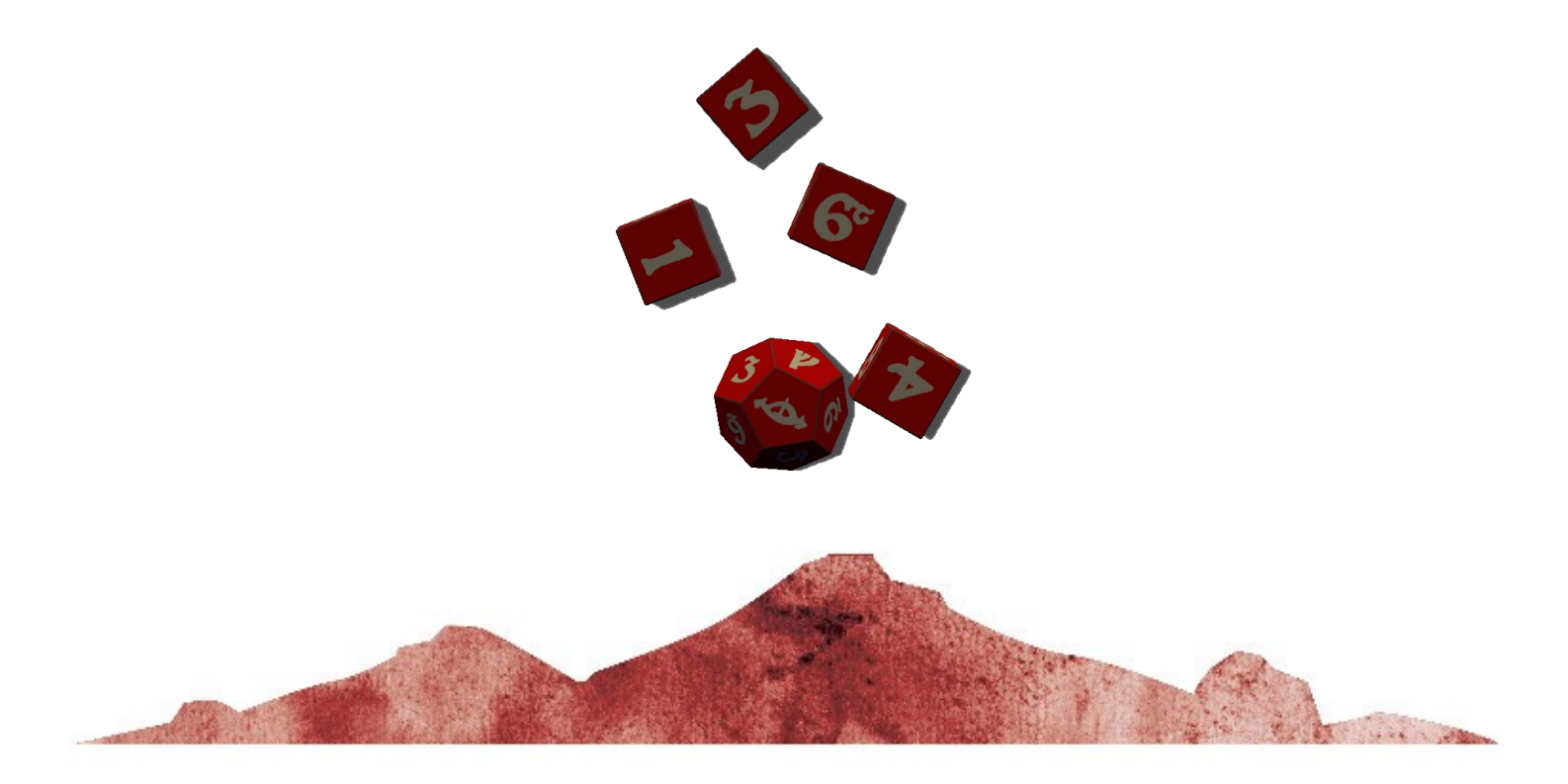

https://foundryvtt.com/packages/dice-so-nice

# Module dice so Nice!

### Optional

Author : JDW

### Installation

In Foundry setup screen, in tab « Add-on Modules », search by keyword Dice So Nice! and install it.

### Activation of the module

- Connect to your World
- Go to tab « Game Settings », option Manage Modules, activate the module **Dice So Nice!** and reload the world.

### Dice so Nice ! settings

At fir Dice So Nice

•

pe will be displayed in the chat tab.

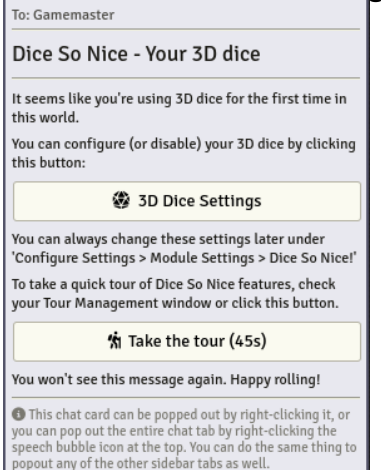

Clic on « 3D Dice Settings » in order to choose the dice theme that suits your taste and check other Dice so Nice ! settings.

Note : Dice so Nice ! Is automatically configured by TOR2e system to use The One Ring specific die.

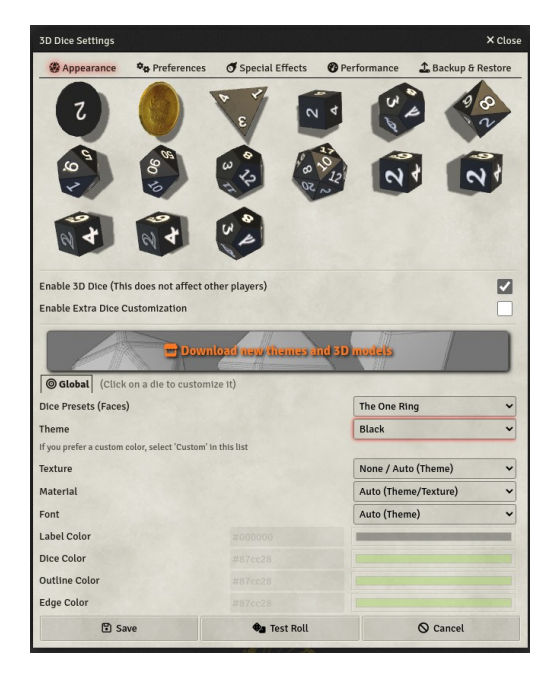

### Use

- From character sheets : TOR2e system automatically use Dice so Nice !
- From chat tab, you can do a manual roll with the command /roll : /r <x>df + <y>ds with f= Feat Dice, s = Succes Die

Module

### Compendium

Character characteristics

Adversaries

War gear

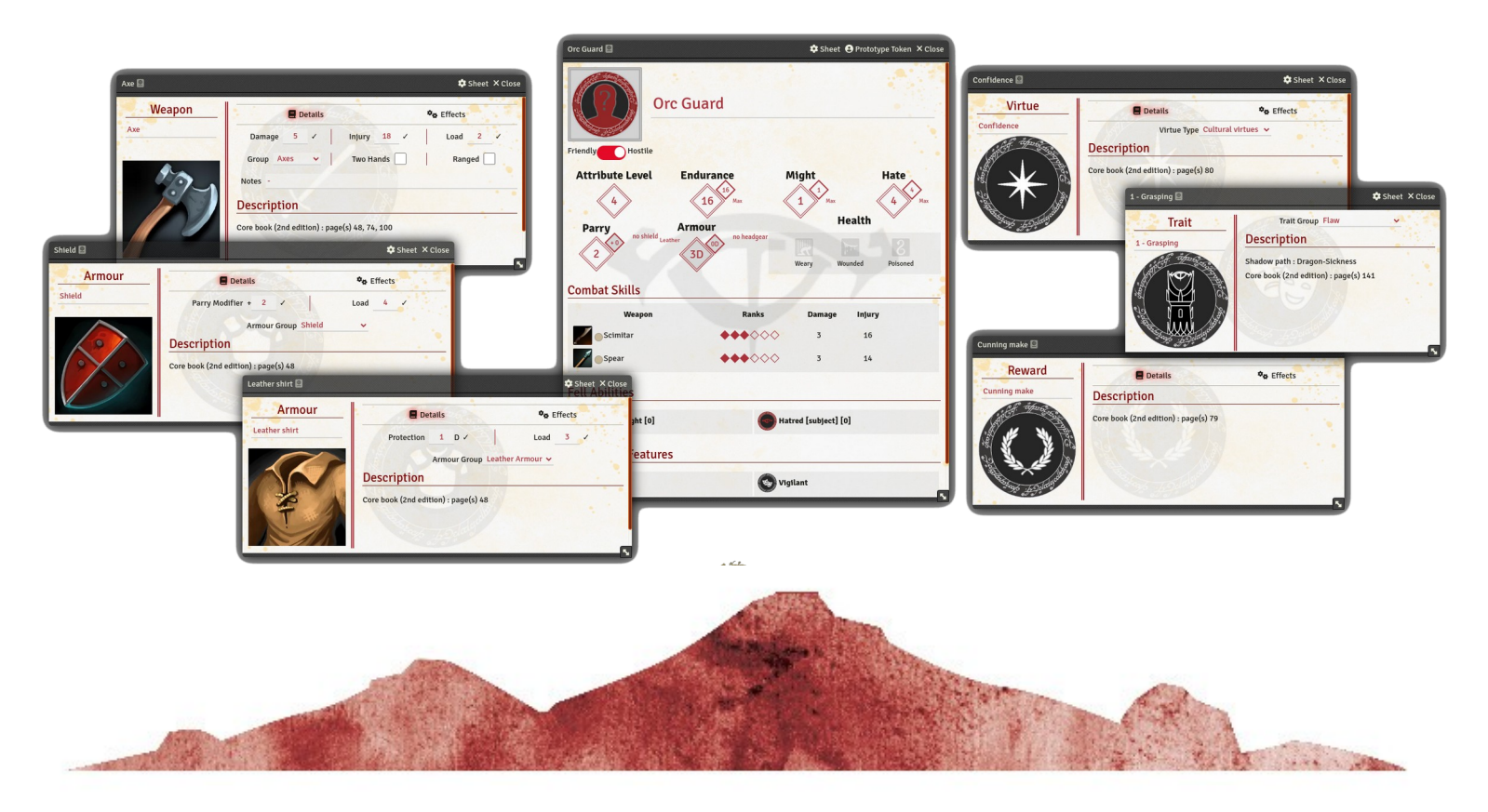

# Μοδαλε Compendium

### Optional

Author : Ghorin

### Installation

In Foundry setup screen, in tab « Add-on Modules », search by keyword « tor2e - un » and install it.

TOR2E - Unofficial compendium for tor2e system - english version

### Activation

- Connect to your World
- Go to the tab « Game Settings », option Manage Modules, activate the module and reload the world.

### Import the contents

• In Compendium Packs tab, you may see the 3 following compendium packs :

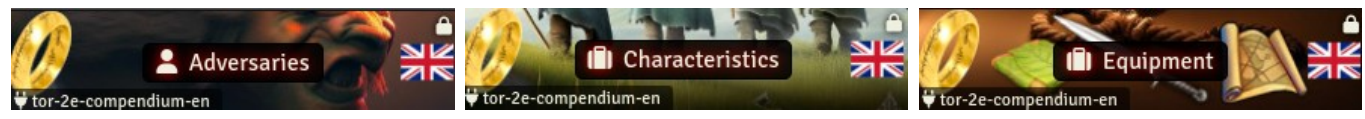

- · Right clic on each and choose option « Import all content »
- In the popup window, indicate a name for the folder that will receive the compendium contents and then « Yes »

### Use

- Adversaries are now available in the Actors tab.
- Character characteristics and Equipment items are now available in the Items tab. You can open them, edit them, drag&drop them in character sheets.

Module

### Маскоз, Масковак & Сомминітувак

Macros, bar of Macros and bar of Community and Heroes to help the Lore Master & Players

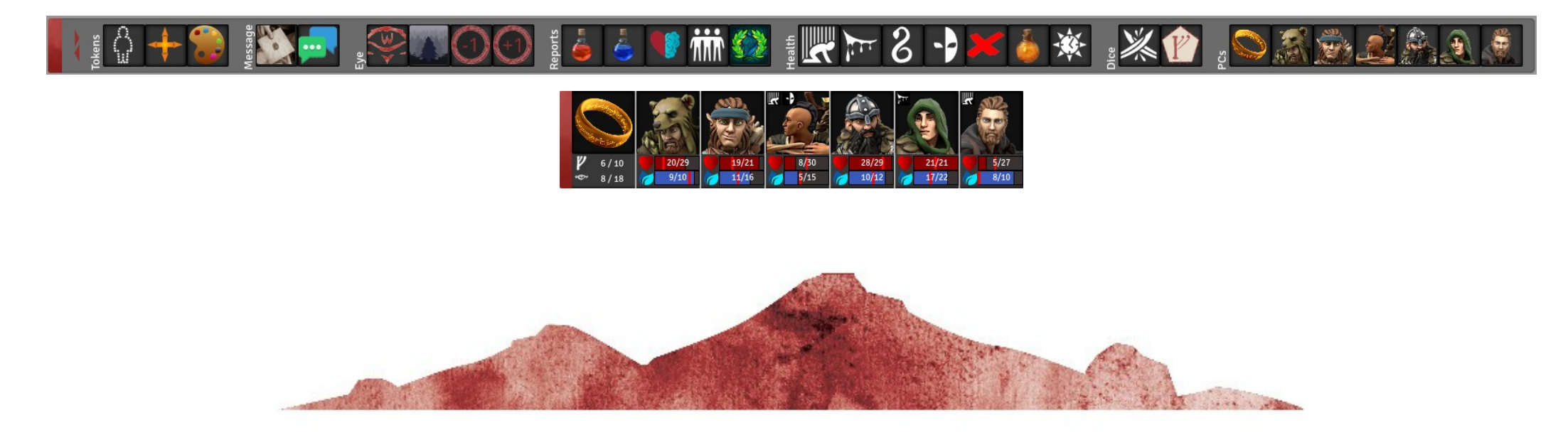

https://foundryvtt.com/packages/tor-2e-macros

### Module Macros, Macrobar & Communitybar

### Optional

Author : Ghorin

### Installation

In Foundry setup screen, in tab « Add-on Modules », search by keyword « tor2e - ma » and install it.

TOR2E - Macros, Macrobar & Communitybar for tor2e system

### Activation of the module

- Connect to your World
- Go to the tab « Game Settings », option Manage Modules, activate the module and reload the world
- By default, both Hotbar, Macrobar and Communitybar are activated and displayed. You can change and choose what bars to display by going into (1) « Game settings » tab and then in (2) « Configure Settings ». Then, in the popup window go in (3) « TOR2e Macros, Macrobar & Communitybar » and then on (4)

   « Choice of bars »

| $C \cap U \cap U \cap U \cap U \cap U \cap U \cap U \cap U \cap U \cap $ |                      | configure dame settings        |                                       | A close                                   |
|--------------------------------------------------------------------------|----------------------|--------------------------------|---------------------------------------|-------------------------------------------|
|                                                                          | (2)                  | Filter                         | TOR2E - Macros, Macro                 | robar & Communityba                       |
|                                                                          | 🍫 Configure Settings | All [65]<br>Core [26]          | Bars for The One Ring                 | E Choice of bars                          |
| General Information Game Settings                                        |                      | The One Ring 2nd edition. [17] |                                       | = Macrobar contents                       |
|                                                                          |                      | Dice So Nice! [15]             |                                       | E Community bar contents                  |
|                                                                          | (3)                  | Communitybar                   |                                       |                                           |
|                                                                          |                      |                                | Visual options                        | <b>≡</b> Options                          |
|                                                                          |                      |                                | Adversary Sheets                      | ≡ Options                                 |
|                                                                          |                      |                                | Visibility of Eye of Mordor           | Loremaster only                           |
|                                                                          |                      |                                | Who receives alerts when the Eye Awar | reness increase of when the Hunt starts ? |

 Now you can choose what bars to display or not. Note : it will need a reload of Foundry to take in account the change of displayed bars.

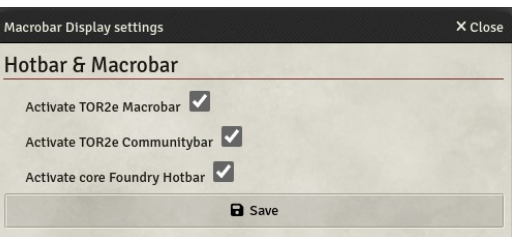

### Μοδαίε Macros, Macrobar & Communitybar

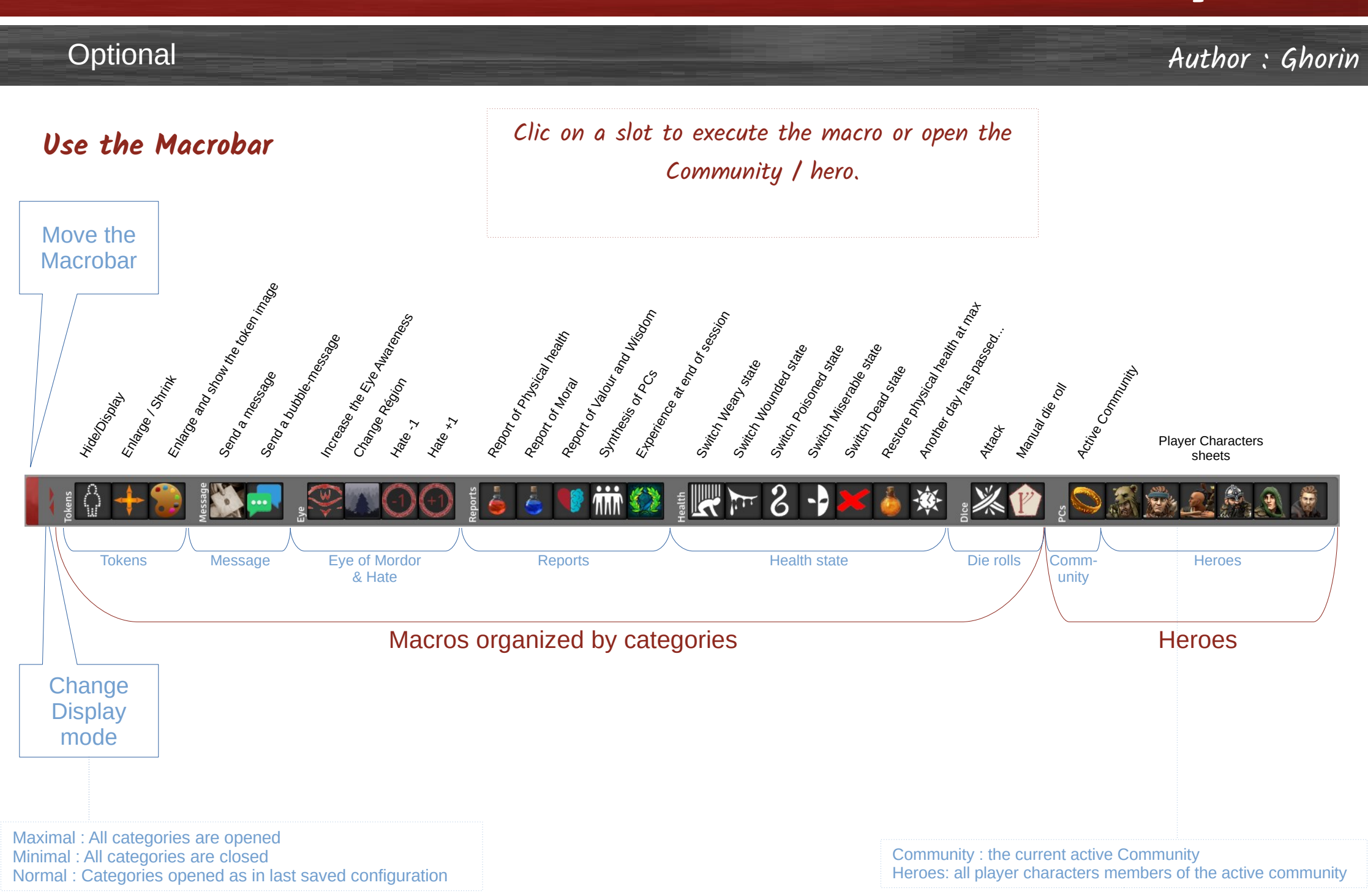

### Мобиle Масков, Масковак & Сомминітувак

#### Optional

Author : Ghorin

### **Options of the Macrobar**

The contents options of Module Macros & Macrobar allow to define if categories are to be constantly hidden (as unuseful for the game). Even in going to Maximal Display mode, those categories will stay hidden.

| Filter                     |      | TOR2E - Macros, Macrob | ar & Communitybar   | Macrobar contents                                                                    |           |
|----------------------------|------|------------------------|---------------------|--------------------------------------------------------------------------------------|-----------|
| All                        | [65] | Bars for The One Ring  | E Choice of bars    | Tokens<br>Hide / display / resize a token, show its image to the players             |           |
| Core                       | [26] |                        |                     | Message                                                                              |           |
| The One Ring 2nd edition.  | [17] |                        | ≡ Macrobar contents | Send a message to the selected players in the chat, or send a message selected token | ge as a l |
| Dice So Nice!              | [15] |                        |                     | Eye                                                                                  |           |
| TOR2E - Macros, Macrobar & | [7]  |                        |                     | Use the Eye of Mordor core rule                                                      |           |
| communitypar               |      |                        |                     | Reports Display characters reportings in the chat                                    |           |
|                            |      |                        |                     | Health                                                                               |           |
|                            |      | Visual options         | ≡ Options           | Modify the health of characters                                                      |           |
|                            |      | Adversary Sheets       | ≡ Options           | Dice<br>Manual dice rolls or skill rolls                                             |           |
|                            |      |                        |                     | PCs                                                                                  |           |

All categories are displayed :

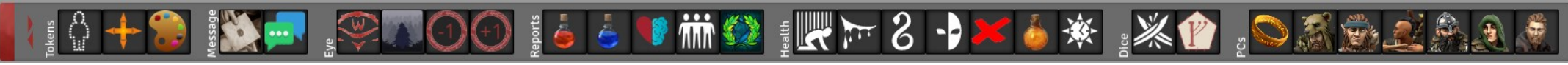

Message and Eye categories have been hidden :

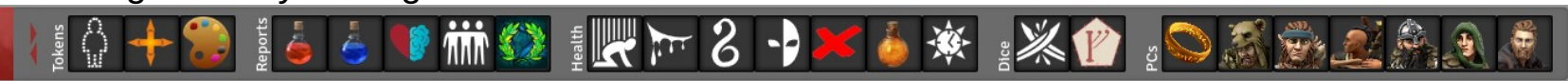

Note : The category PCs is redundant with the Communitybar feature. It's suggested to deactivate this category if you use the Communitybar.

### Module Macros, Macrobar & Communitybar

### Optionnel

Auteur : Ghorin

### Use the Communitybar

To move the bar

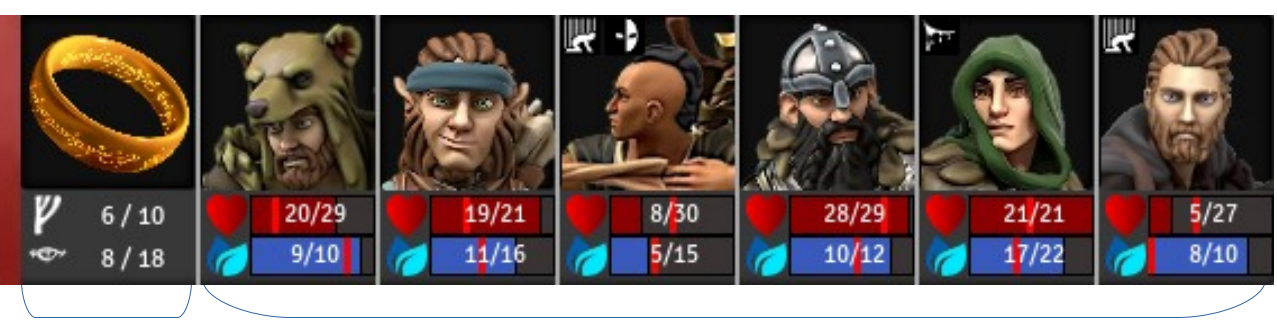

Community

**Player-Characters (PCs)** 

#### Community

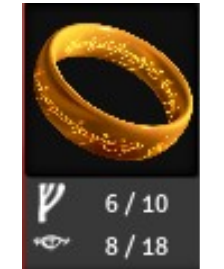

#### Fellowship points Current / Max value

Eve of Mordor Eye Awareness / Hunt Threshold

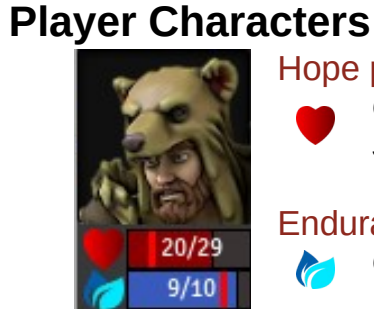

#### Hope points

Current / Max hope Shadow in red vertical line (option)

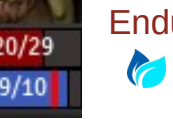

#### Endurance & Total load *Current / Max Endurance* Total load : in red vertical line (option)

### Clic on the character picture

**1** 

 $\Rightarrow$  Opens its character sheet

### Drag & Drop the character picture on the canvas

 $\Rightarrow$  Put its token on the canvas

### Clic on the Endurance or Hope bar

 $\Rightarrow$  center the canvas on the related token

### Μοδαίε Macros, Macrobar & Communitybar

### Optionnel

Auteur : Ghorin

### **Options : Contents of the Communitybar**

The options of the Communitybar allows to set

- Can players see and use the Communitybar ?
- If it's visible to players, do they see the exact health state or only an approximate state ?

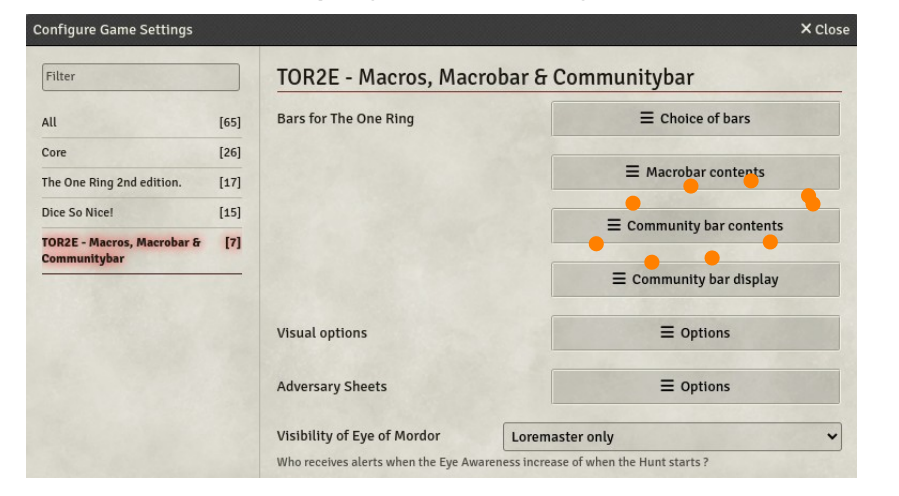

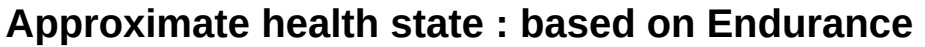

at least 75 % between 50 % and 75 % between 25 % and 50 % between 0 % and 25 % 0

- $\Rightarrow$  Good shape
- $\Rightarrow$  Out of breath
- ⇒ Exhausted
- ⇒ Bruised
- $\Rightarrow$  Unconscious

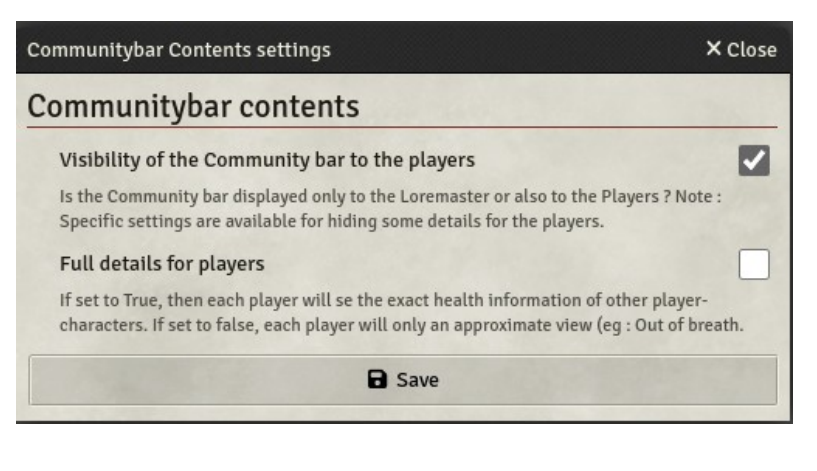

#### View with detailed health state

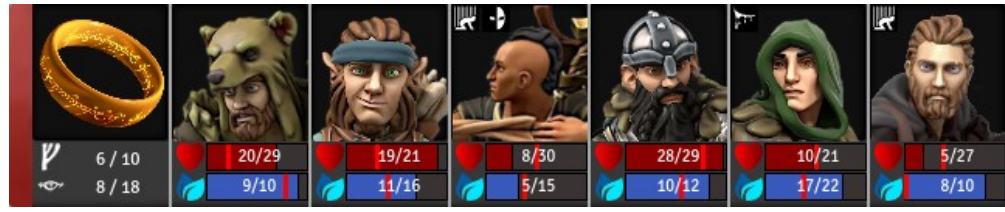

#### View with approximate health state

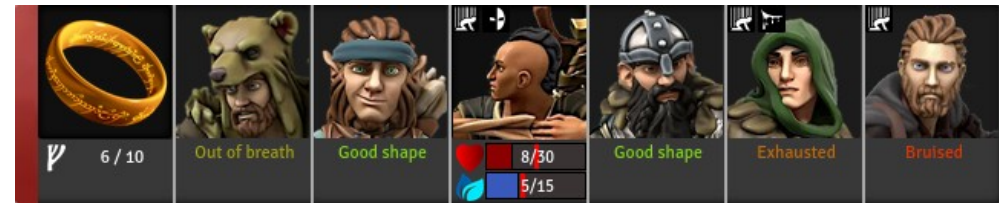

### Мобиle Масков, Масковак & Сомминітувак

### Optionnel

### Auteur : Ghorin

### **Options : Display mode of the Communitybar**

The display of the Communitybar can be changed by 2 settings :

- · Changing its size
- Changing its orientation horizontal / vertical
- Changing the position of the tooltip (when the cursor is moved over Endurance / Hope bars)

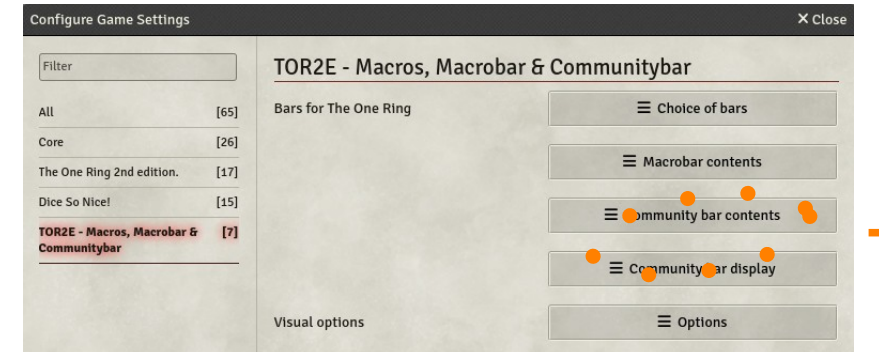

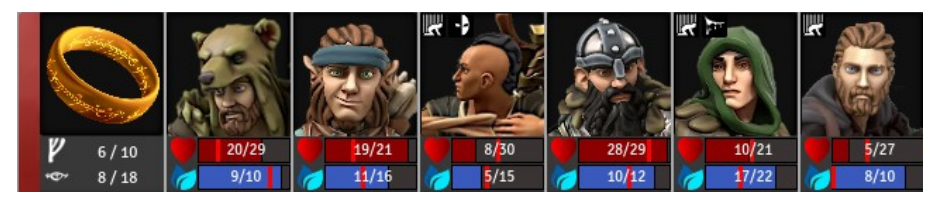

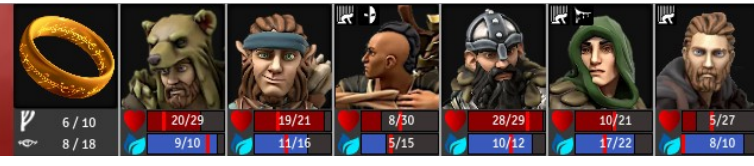

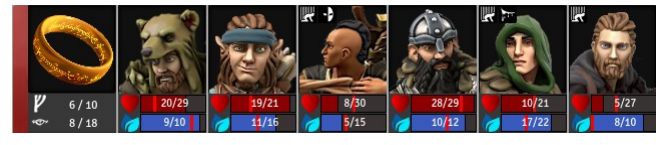

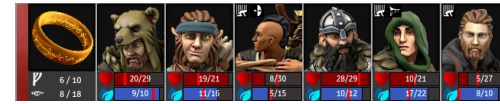

| ininunitybar display                                                                   | settings                          |                    |
|----------------------------------------------------------------------------------------|-----------------------------------|--------------------|
| Size of Community bar tokens                                                           | Tiny                              | ~                  |
| This setting will impact the global v                                                  | vidth and height of the Community | / bar              |
| Orientation                                                                            | Horizontal                        | ~                  |
| Use Horizontal or Vertical orientation                                                 | Note you may need to change       | Alex mont continue |
| (about tooltip) so that it fits with th                                                | e new display mode.               | the next setting   |
| (about tooltip) so that it fits with th<br>Position of the Endurance /                 | e new display mode.               | the next setting   |
| (about tooltip) so that it fits with th<br>Position of the Endurance /<br>Hope tooltip | Down                              | the next setting   |

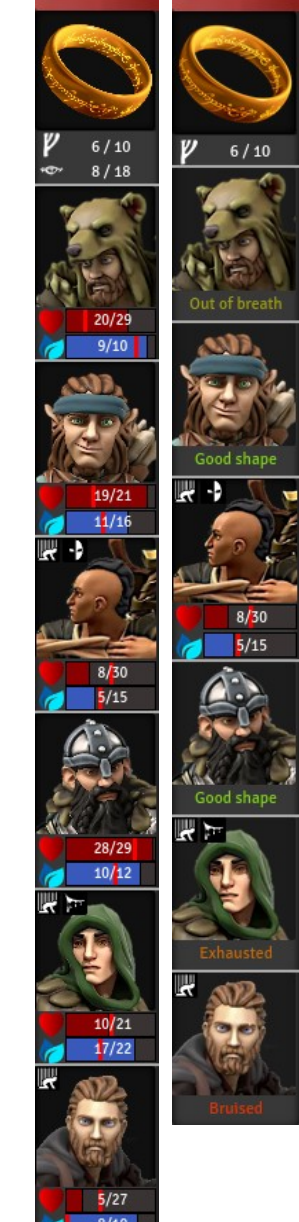

### Мобиle Маскоз, Масковак & Сомминітувак

### Optional

Author : Ghorin

### **Use Macros**

There are 2 ways to use the macros of this module :
 1) If you use the Macrobar : all macros are available here

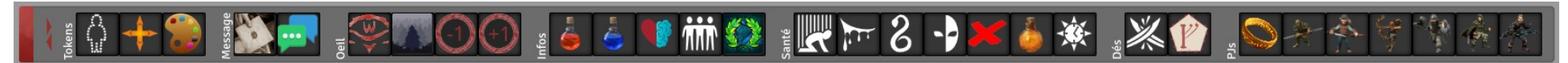

2) If you use the Foundry Hotbar : you can open the compendium pack containing the macros and drag&drop them in the Hotbar

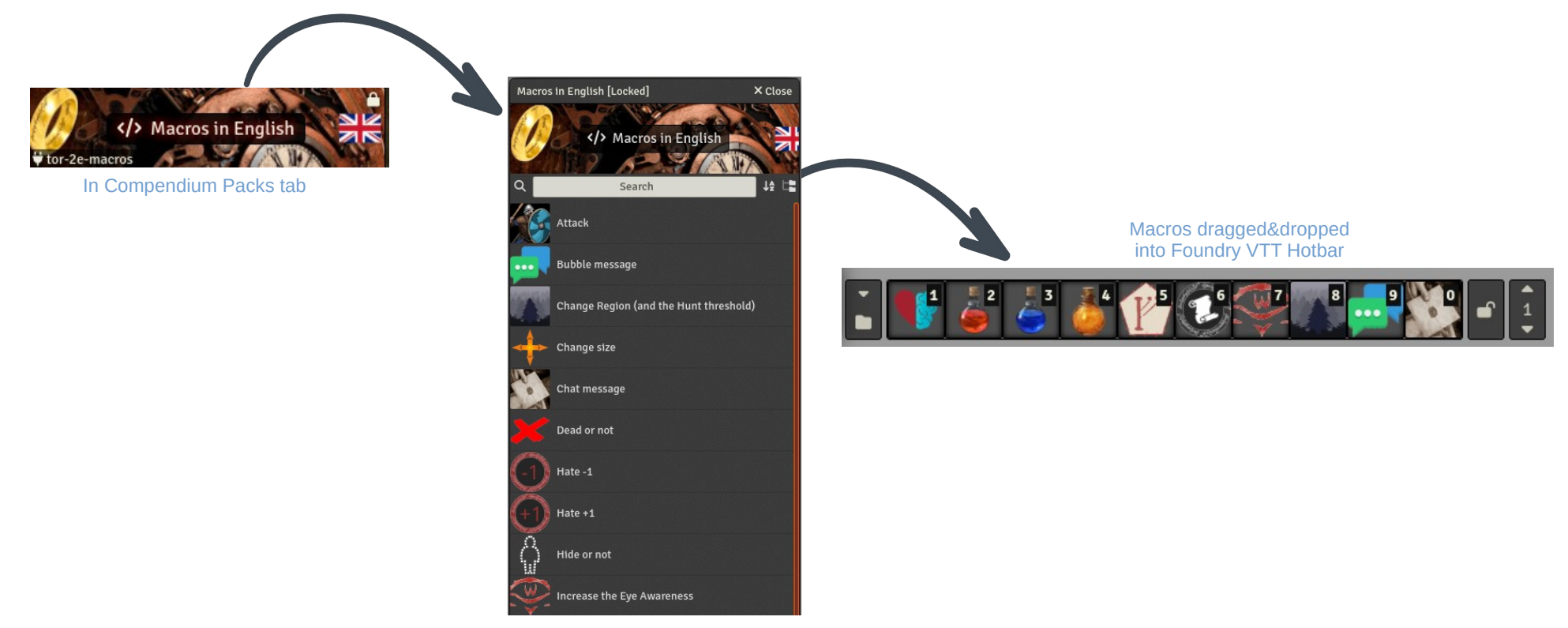

### Мобиle Масков, Масковак & Сомминітувак

### Optional

Author : Ghorin

### **Options of Macros**

The settings of the Macros & Macrobar module allow to customize ...

· Several visual options for the Report macros

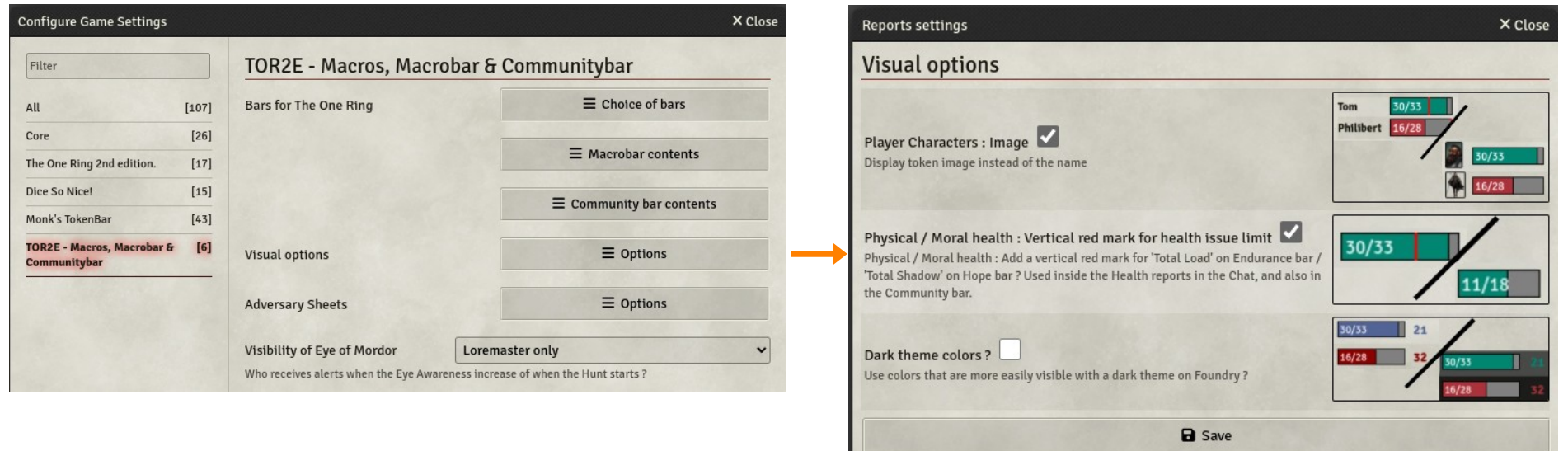

- $\Rightarrow$  Identify heroes by their name or image (of character sheet, not from their token)?
- $\Rightarrow$  Add (or not) a vertical red mark that indicates the threshold for getting Weary of Miserable
- $\Rightarrow$  Use colors easier to see with a dark theme
- The Eye of Mordor core rule

 $\Rightarrow$  When the Eye Awarenes increase, do we show it to the players ?

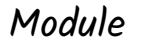

# NPC PARSER

To create Adversaries by copy/paste of stats block from pdf book

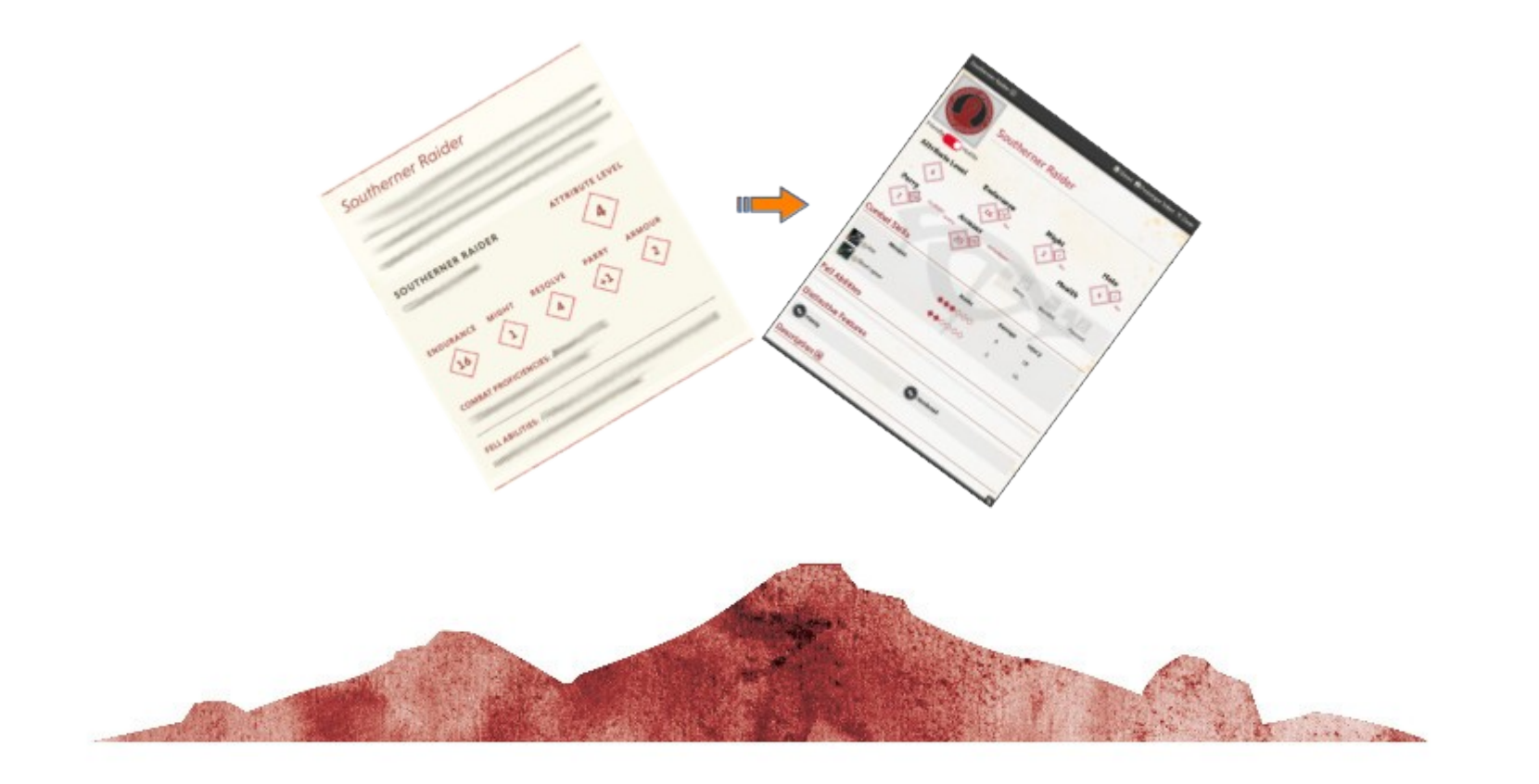

# Module NPC Parser

### Optional

### Installation

In Foundry setup screen, in tab « Add-on Modules », search by keyword « tor 2e NPC » and install it.

### Activation

- Connect to your World
- Go to the tab « Game Settings », option Manage Modules, activate the module **I TOR 26 NPC Parser** and reload the world.

TOR 2e NPC Parser

### Use

- Go in tab Actors and clic, at the bottom, on
   □ Parse Statblock
- Copy/paste a stats block in the book pdf + button « Go »

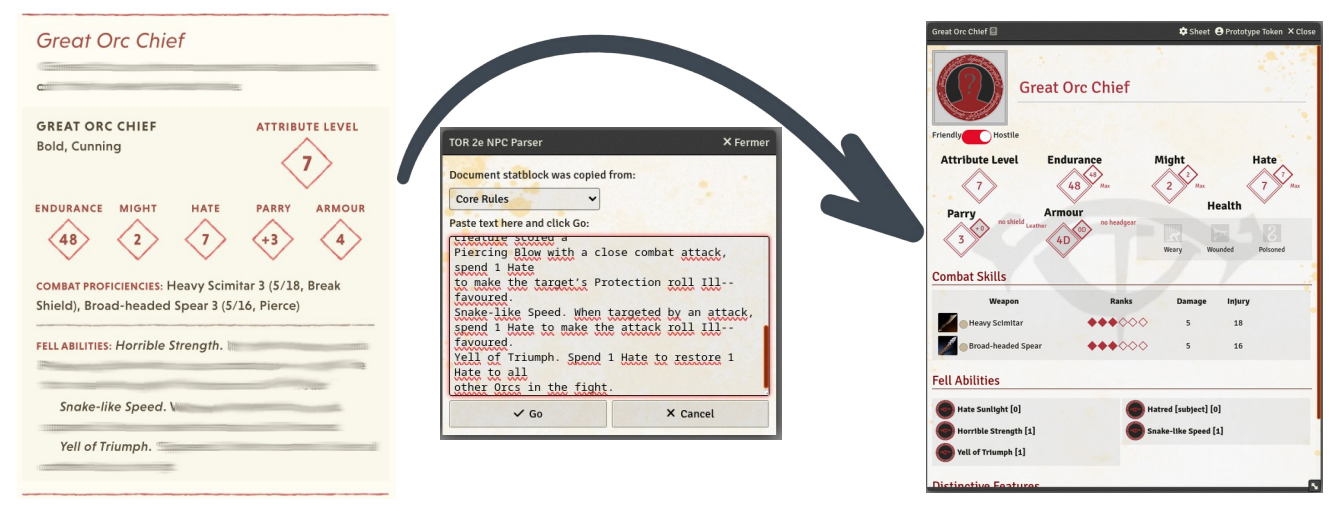

- The Adversary is now created and available in the tab Actors.
- Note : all stats blocks aren't structured in same way everywhere in the books. Due to that, the NPC parser doesn't always detect all the stats and texts. The Loremaster has to check and correct the result if needed.

### Other modules

#### A few other additional modules

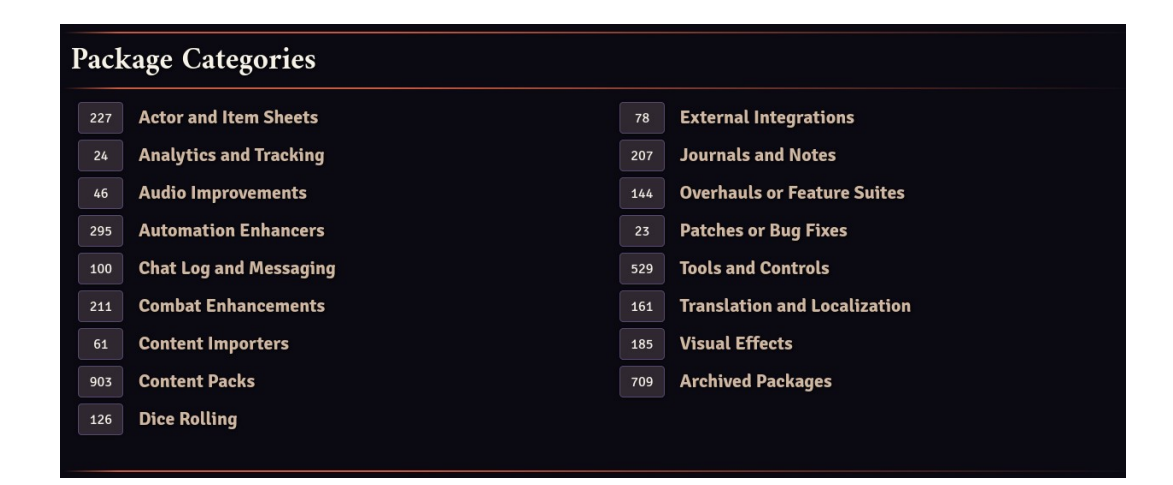

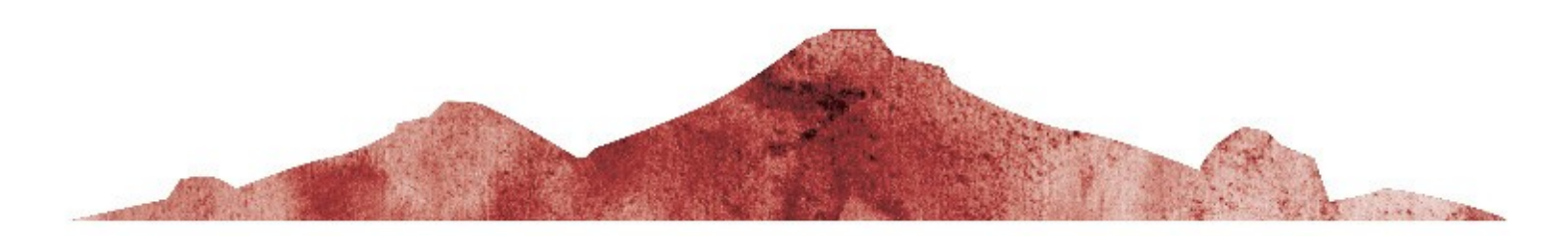

# additionals modules

### A few modules that might help

| <b>Tolkien UI (dark)</b><br>Dark theme for Foundry VTT                                                            | https://github.com/EddieEldridge/dark-tolkien-foundry-ui |
|----------------------------------------------------------------------------------------------------|----------------------------------------------------------|
| <b>Tokenizer</b><br>Token image editor                                                                            | https://foundryvtt.com/packages/vtta-tokenizer           |
| <b>GM Screen</b><br>Helps building your own Loremaster screen inside Foundry                                      | https://foundryvtt.com/packages/gm-screen                |
| <b>DFreds Droppables</b><br>To drag&drop on a scene canvas all characters from the same folder                    | https://foundryvtt.com/packages/dfreds-droppables        |
| <b>Ownership Viewer</b><br>Allows to quickly view the players permissions on actors, items,                       | https://foundryvtt.com/packages/permission_viewer        |
| <b>PopOut !</b><br>Allows to put a window (character, article,) in a window seperated from<br>Foundry own window. | https://foundryvtt.com/packages/popout                   |
| Advanced Drawing Tools<br>More tools for quickly (or not) drawing or writing on the canvas<br>(eg : a map)        | https://foundryvtt.com/packages/advanced-drawing-tools   |
| Drag Upload<br>Quickly load an image from your computer and save it as a tile or<br>Character                     | https://foundryvtt.com/packages/dragupload               |
| GM Screen<br>Create and display your Loremaster Screen inside Foundry                                             | https://foundryvtt.com/packages/gm-screen                |